# 质量体系自查用户操作说明

- 0 权限分配
- 1 流程
- 2 登录
- 3 质量体系自查
- 3.1 主要页面介绍(供应商端)
- 3.2 提交人提交 (供应商端)
- 3.3 其他角色查看 (供应商端)
- 4 待办

#### 0 权限分配

质量经理,技术开发员:拥有提交人的权限。

其他角色: 仅拥有查看信息的权限。

1 流程

提交人可以编辑并提交体系自查信息,每个季度只需提交一次,且提交 后目前不支持修改功能,请谨慎提交。

#### 2 登录

网址: <u>http://sqm.haier.net</u>

输入用户名、密码后点击提交即可。

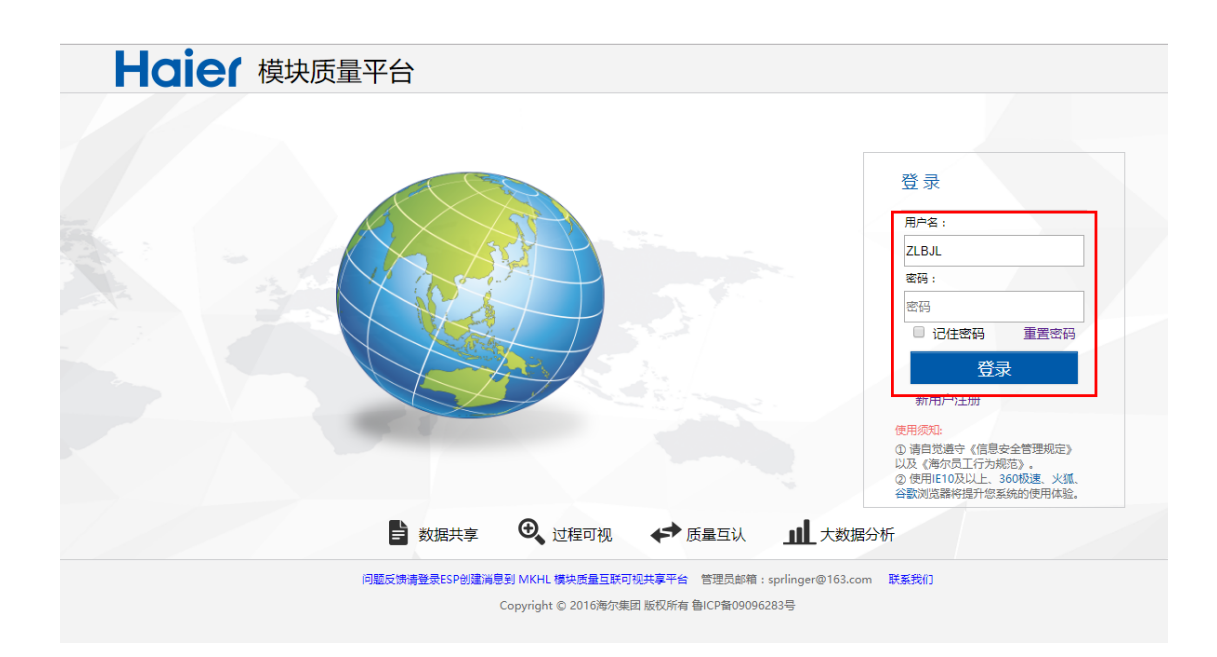

## 3 质量体系自查

### 3.1 主要页面介绍(供应商端)

登录后点击下图中图标可进入质量体系自查界面。

| Haier 🛛 | ● 业务平台 🚺 质   | 量绩效  |      |             | 当前用户 : 质量经理 V14252 注销                                           |
|---------|--------------|------|------|-------------|-----------------------------------------------------------------|
| ■ 工作台   |              |      |      |             | ₩ 系统公告                                                          |
|         |              |      |      |             | 关于供应商有害物质报告提报通知 2018-05-18<br>关于对武汉恒发科技有限公司的质量 2018-04-25<br>通报 |
| 模状间息    | 初始成里         |      | 任线检测 | 称里拉两        | 关于供应商质量系统培训课件查看通<br>知                                           |
| 质量体系自查  | <b>シ</b> 更管理 | 用户评价 | 质量索赔 | <b>企业标准</b> | 质量□確监督举报热线 2018-04-23     更多>     ●     (たわ)                    |
|         |              |      |      |             | 模块信息有520条未提交 去处理                                                |
| 图纸查询    |              |      |      |             | 新品质量-APQP有684条未提交 去处理                                           |
|         |              |      |      |             | 新TADID里-FF位平有10家木这样 去处理<br>用户抱怨差评有2条未交互 去处理                     |
| 帮助中心    |              |      |      |             | 上季度质量体系自查资料未录入去处理                                               |

下图是质量体系自查主界面,展示当年4季度的内审结论,以分数的形式呈现。

|                          |             |          | 返回首页>> | 当前用户:质量经理 V14252 | 注销 |
|--------------------------|-------------|----------|--------|------------------|----|
| ♀ 您的位置:首页 >质量体系自查>质量体系自查 | Ē           |          |        |                  |    |
| ■质量体系自查                  |             |          |        |                  |    |
| 年度: 2018▼ 查看             |             |          |        |                  |    |
| 年份/季度                    | 2018 年 1 季度 | 内审结论:    | 录入     |                  |    |
| 年份/季度                    | 2018 年 2 季度 | 内审结论: 55 | 查看     |                  |    |
| 年份/季度                    | 2018 年 3 季度 | 内审结论:    | 录入     |                  |    |
| 年份/季度                    | 2018 年 4 季度 | 内审结论:    | 录入     |                  |    |
|                          |             |          |        |                  |    |

点击分数后的录入按钮后会弹窗展示,体系自查详细录入界面。

|                      | (自查                                                  | 返回首页>> | 当前用户 : 质量经理 V14252 | 注销 |
|----------------------|------------------------------------------------------|--------|--------------------|----|
| ♀ 您的位置:首页 >质量体系自查>质量 | 体系自查                                                 |        |                    |    |
| ■质量体系自查              |                                                      |        |                    |    |
| 年度: 2018 ▼ 查看        |                                                      |        |                    |    |
|                      | 供应商V妈: V14252 供应商名称: 青岛强鹏科创实业有限公司                    |        |                    |    |
|                      | 生产场所1名称: 生产场所1地址:                                    |        |                    |    |
| 年                    | 添加新场所 删除新场所                                          | 录入     |                    |    |
|                      | 内审年份/季度: 2018 * 年 1 * 季度 内审日期:                       |        |                    |    |
| 4                    | 审核类型: 质量体系手度自查 审核准则: ①ISO9001:2015标准<br>②公司的质量管理体系文件 | 查看     |                    |    |
|                      | 审核组长:                                                | _//    |                    |    |
| 年                    | 内审结论: 分数 不符合项程度分类: 一般不符合                             | • 录入   |                    |    |
|                      | 海尔供应商质量体系(过程)自审表模板下载.xlsx                            |        |                    |    |
| 4                    | 内审资料及报告上传: 选择文件 未选择任何文件                              | 录入     |                    |    |
|                      | 提交                                                   |        |                    |    |
|                      | 备注:①供应商质量体系自查标准,请以附件表单为准;<br>②供应商质量体系自查须次为1次/季度;     |        |                    |    |
|                      | ③质量体系自查提交时,需上传由质量部长及总经理签字的自查表及整改报告。                  |        |                    |    |
|                      |                                                      |        |                    |    |

## 点击分数后的查看按钮后会弹窗展示,体系自查详细信息。

|                     | 自查                                                                                                 | 返回首页>>   | 当前用户:质量经理 V14252 | 注销 |
|---------------------|----------------------------------------------------------------------------------------------------|----------|------------------|----|
| ♀ 您的位置:首页>质量体系自查>质量 | 体系自查                                                                                               |          |                  |    |
| ■质量体系自查             |                                                                                                    |          |                  |    |
| 年度: 2018 ▼     查看   |                                                                                                    | <b>~</b> |                  |    |
| 年                   | transference 1 1 1 1 1 1 1 1 1 1 1 1 1 1 1 1 1 1 1                                                 | 気        |                  |    |
| 年                   | <ul> <li> <b>审核类型:</b> 医量体系手度自查 事核准则: □(500001:2015标准<br/>②公司的反量管理体系文件<br/>③海尔帕应南质量管理要求</li> </ul> | 查看       |                  |    |
| 4                   | 内審結论: 55 不符合项程度分类: ●脸不符合 ▼<br>滞尔供应商质量体系(过程)自审表模板下载.xlsx<br>内审资料及报告上传: A2180025033101001C.odf       | 录入       |                  |    |
| 年                   | 备注:①供应商质量体系目音标准,请以附件表单为准;<br>②供应商质量体系目音预次为1次/承偿;<br>③质量体系目音频次为1次/承偿;                               | 汞入       |                  |    |
|                     |                                                                                                    |          |                  |    |

## 3.2 提交人提交

按照要求填写相应信息,下载模板填写后上传提交即可。

| 資料录入                                                                                           |   |
|------------------------------------------------------------------------------------------------|---|
| 供应商V码: V14252 供应商名称: 青岛强鹏科创实业有限公司                                                              |   |
| 生产场所1名称: 生产场所1地址:                                                                              |   |
| 添加新场所     删除新场所       内审年份/季度:2018▼年1▼季度     内审日期:                                             |   |
| 审核类型:       质量体系季度自查       审核准则:       ①ISO9001:2015标准         ②公司的质量管理体系文件       ③海尔供应商质量管理要求 |   |
| 内审结论: 分数 不符合项程度分类: 一般不符合                                                                       | • |
| 海尔供应商质量体系(过程)自审表模板下载.xlsx                                                                      |   |
| 内审资料及报告上传: 选择文件 未选择任何文件                                                                        |   |
| 提交<br>备注:①供应商质量体系自查标准,请以附件表单为准;<br>②供应商质量体系自查频次为1次/季度;<br>③质量体系自查提交时,需上传由质量部长及总经理签字的自查表及整改报告。  |   |

# 3.3 其他角色查看(供应商端)

提交后点击查看按钮,查看提交后的资料。

| 在度·2018▼ 査費 |                                                                      |     |
|-------------|----------------------------------------------------------------------|-----|
|             |                                                                      |     |
|             | 供应商V码: V14252 供应商名称: 青岛强鹏科创实业有限公司                                    |     |
|             | 生产场所名称:fsd 生产场所地址:fasd                                               |     |
| 4           | 内审年份/季度: 2018 ▼ 年 2 ▼ 季度 内审日期: 2018-04-09 - 2018-04-17 -             | 灵入  |
|             | <b>审核类型</b> : 质量体系季度自查 <b>审核准则</b> : □USO9001:2015标准<br>②公司的质量管理体系文件 |     |
| :           | 审核组长: dsf ③海尔供应商质量管理要求                                               | 查看  |
|             | 内审结论: 55 不符合项程度分类: ──股不符合 ▼                                          |     |
| :           | 海尔供应商质量体系(过程)自审表模板下载.xlsx                                            | 「大気 |
|             | 内审资料及报告上传: A2180025033101001C.pdf                                    |     |
|             | 留注:①供应商质量体系自查标准,请以附件表单为准;<br>②供应商质量体系自查须次为1次/季度;                     | 录入  |

登录系统后,主界面右下方会展示系统待办信息。质量体系自查是展示的是上季度的待办。点击去处理按钮会跳转到体系自查界面。

| ■■ 工作会      |      |      |         |             | III 医疝小生               |            |
|-------------|------|------|---------|-------------|------------------------|------------|
|             |      |      |         |             |                        |            |
|             |      | A    |         |             | 关于供应简有害物质报告提报通知        | 2018-05-18 |
| 「「「」」       | 新品质量 |      |         | 教育な測        | 关于对武汉恒发科技有限公司的质量<br>通报 | 2018-04-25 |
| 1,5,4,10,10 | 初加以主 |      | TEREMON | 1/7=12/3    | 关于供应商质量系统培训课件查看通<br>知  | 2018-04-25 |
|             |      |      |         |             | 质量口碑监督举报热线             | 2018-04-23 |
|             |      |      |         |             |                        | 更多>        |
| 质重体系目置      | 受更管理 | 用户计的 | 质重祭贈    | 1EAT(41/4)E | ♣ 待办                   |            |
|             |      |      |         |             | 模块信息有520条未提交           | 去处理        |
| 図紙音询        |      |      |         |             | 新品质量-APQP有684条未提交      | 去处理        |
| <u></u>     |      |      |         |             | 新品质量-样检单有10条未送样        | 去处理        |
|             |      |      |         |             |                        |            |

若已提交上季度待办,待办提示会自动消失。